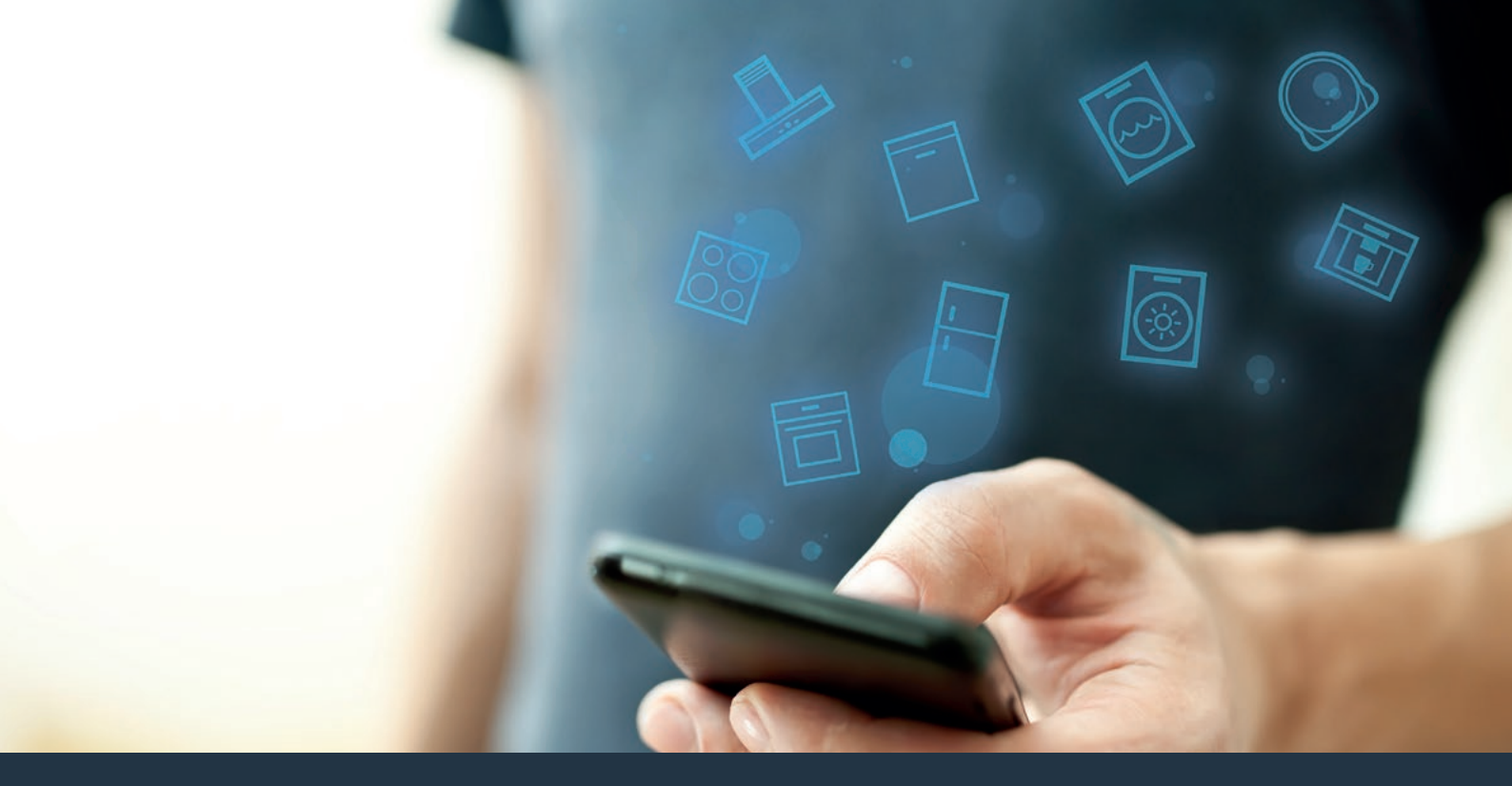

# Verbind uw oven met de toekomst. Installatiehandleiding

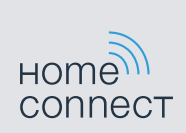

# Welkom in het thuisnetwerk!

Gefeliciteerd met uw nieuwe intelligente huishoudapparaat en met een geheel nieuwe wereldbeschouwing door Home Connect.\*

Met Home Connect bestuurt u uw huishoudapparaten heel eenvoudig: van de wasmachine via de oven tot aan de koffiemachine of de stofzuiger.

Via de Home Connect app heeft u op ieder moment toegang tot belangrijke en nuttige informatie rond uw huishoudapparaat. Zo kunt u de functies van uw huishoudapparaat regelen en aan uw individuele wensen aanpassen. Bovendien ondersteunt de app u bij het optimale onderhoud van uw huishoudapparaat en levert deze inspiratie door talrijke kookrecepten. Ontdek bovendien het Home Connect ecosysteem, de partners hiervan bieden u nog meer functionaliteiten en diensten.

Home Connect opent talrijke mogelijkheden die u niet verwacht van een huishoudapparaat.

<sup>\*</sup> De beschikbaarheid van de functie Home Connect is afhankelijk van de beschikbaarheid van de Home Connect diensten in uw land. De Home Connect diensten zijn niet in elk land beschikbaar. Meer informatie hierover vindt u op www.home-connect.com

### **Ontdekken** de mogelijkheden van Home Connect

### Ē

### Beheer uw huishoudapparaat

In het overzicht van apparaten in de app vindt u alle aangesloten huishoudapparaten en heeft u toegang tot belangrijke en nuttige informatie. Zo kunt u bijvoorbeeld de functies van uw huishoudapparaat regelen en aan uw individuele wensen aanpassen.

## Laat u inspireren

De rubriek recepten biedt talrijke recepten, tips en video's die het koken en bakken tot een nog mooiere belevenis maken.

### A Hulp en ondersteuning

De rubriek service biedt nuttige informatie over het juiste onderhoud en de bediening van uw apparaat.

### Nog meer voordelen

Ons partnernetwerk groeit continu. Een overzicht van alle partners vindt u op www.home-connect.com.

### **Zo gaat het!** Wat u nodig heeft:

- 1 Uw met het stroomnet verbonden en ingeschakelde bakoven.
- 2 Een smartphone of tablet met een actuele versie van het desbetreffende iOS of Android besturingssysteem.
- 3 Uw oven binnen het bereik van het WiFi-signaal van uw thuisnetwerk.
- 4 De naam (SSID) en het wachtwoord (Key) van uw Wi-Fithuisnetwerk.
- **5** Deze installatiehandleiding.

### Belangrijke informatie:

**Gegevensbescherming:** Gegevensbescherming heeft voor Home Connect de hoogste prioriteit. De uitwisseling van gegevens vindt altijd gecodeerd plaats. Home Connect past veiligheidsmaatregelen toe die regelmatig worden gecontroleerd en geactualiseerd. Meer hierover op www.home-connect.com.

Apparaatveiligheid: Houd voor het veilig gebruik van uw huishoudapparaat met de functie Home Connect a.u.b. de veiligheidsinstructies aan zoals vermeld in de handleiding van het apparaat.

# **Stap 1:** Home Connect app downloaden en gebruikersaccount aanmaken

- 1 Open de App store (Apple-toestellen) of de Google Play store (Android-toestellen) op uw smartphone of tablet.
- 2 Zoek in de Store naar "Home Connect" en installeer de app.

Home Connect app: Home

- **3** Open de app en registreer uzelf om een Home Connect gebruikersaccount aan te maken.
- 4 Noteer de toegangsgegevens voor Home Connect (gebruikersaccount en wachtwoord) – u heeft deze later nodig.
- De app begeleidt u door de noodzakelijke stappen om uw apparaat met Home Connect te verbinden. De app verwijst naar deze handleiding, indien nodig.

# Stap 2: Oven met het thuisnetwerk verbinden

- 1 Uw oven is reeds met het stroomnet verbonden en ingeschakeld.
- 2 Open de Home Connect app om uw bakoven toe te voegen. Kies "+ Toestel toevoegen".
- 3 Volg de aanwijzingen in de app op en raadpleeg alleen deze handleiding als de app u daarom vraagt

### Aanwijzing:

Wij werken continu aan de verbetering van de Home Connect app. Dit kan verschillen bij de verbindingsstappen tot gevolg hebben. Volg de aanwijzingen van de nieuwste versie van de Home Connect app op. Hierdoor wordt u door het verbindingsproces geleid.

### **Stap 2.1:** Oven met het Wi-Fithuisnetwerk verbinden met WPS

Volg de aanwijzingen in stap 2.1 alleen op als de app u daarom vraagt. De volgende stappen beschrijven de bediening op het huishoudapparaat.

1 Druk op het veld "menu" op uw oven.

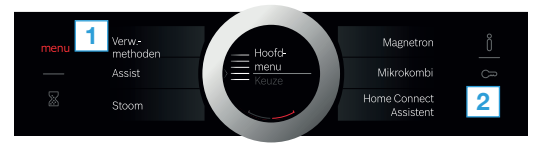

- 2 Druk op "Home Connect Assistent" op uw oven.
- Op het display staat nu "Netwerkverbinding Automatisch".

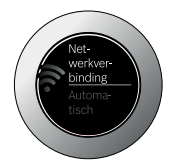

- 3 Activeer binnen de volgende 2 minuten de WPS-functie aan uw thuisnetwerkrouter.
- Na een paar seconden verschijnt op het display van uw oven "Netwerkverbinding Succesvol".

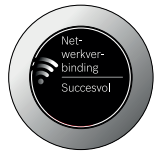

4 Volg de aanwijzingen in de app.

#### Aanwijzing:

Wanneer de verbinding niet binnen 2 minuten tot stand kon worden gebracht, controleer dan of uw oven zich binnen het bereik van uw Wi-Fithuisnetwerk bevindt.

Bij sommige huishoudapparaten wordt de WPSmodus ook "Automatische aanmelding" genoemd.

# **Stap 2.2:** Oven stap voor stap met het Wi-Fi-thuisnetwerk verbinden

Volg de aanwijzingen in stap 2.2 alleen op als de app u daarom vraagt. De volgende stappen beschrijven de bediening op het huishoudapparaat.

1 Druk op het veld "menu" op uw oven.

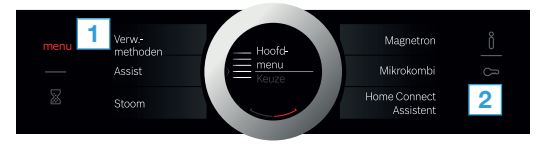

- 2 Druk op "Home Connect Assistent" op uw oven.
- 3 Om een handmatige verbinding te starten, drukt u op "Handmatig verbinden".

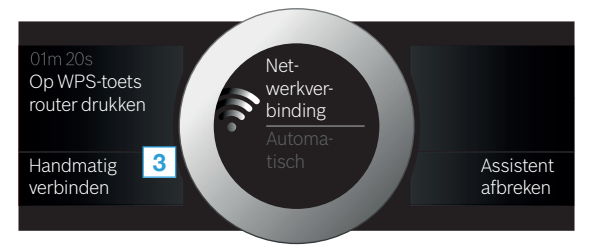

 Het apparaat opent gedurende 5 minuten een tijdelijk Wi-Fi-netwerk 'HomeConnect' met het wachtwoord 'HomeConnect'.

> De app zendt via dit tijdelijke Wi-Fi-netwerk de naam (SSID) en het wachtwoord van uw thuisnetwerk aan de oven en stelt de oven zo in staat zich met het thuisnetwerk te verbinden.

4 Volg de aanwijzingen in de app.

#### Aanwijzing:

Bij sommige huishoudapparaten wordt de stapvoor-stap-modus ook 'SAP-modus' of 'Handmatige aanmelding' genoemd.

Wanneer de stap-voor-stap-modus niet functioneert, controleer dan het volgende:

- Uw huishoudapparaat bevindt zich binnen het bereik van het WLAN-thuisnetwerk (Wi-Fi).
- Uw smartphone/tablet is met het WLANthuisnetwerk (Wi-Fi) verbonden.
- Uw smartphone/tablet en het huishoudapparaat zijn met hetzelfde WLAN-thuisnetwerk (Wi-Fi) verbonden.

# Stap 3: Oven met de Home Connect app verbinden

Volg de aanwijzingen in stap 3 alleen op als de app u daarom vraagt. De volgende stappen beschrijven de bediening op het huishoudapparaat.

1 Druk op uw oven op "Met app verbinden".

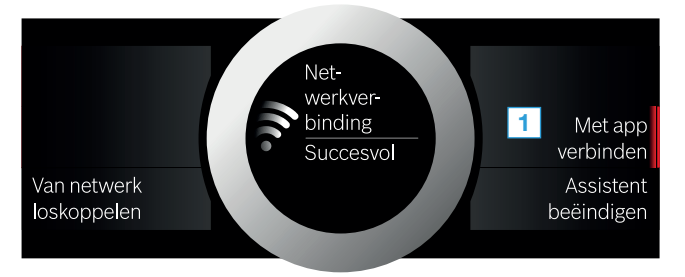

- **2** Volg de aanwijzingen in de app.
- 3 Druk na een geslaagde aanmelding op de oventoets "Assistent beëindigen".

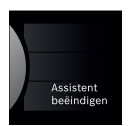

### Aanwijzing:

Wanneer de verbinding niet kon worden gemaakt, controleer dan of uw smartphone/tablet zich binnen het bereik van uw thuisnetwerk (Wi-Fi) bevindt. Home Connect opent talrijke mogelijkheden die u niet verwacht van een huishoudapparaat.

Kom meer aan de weet over intelligente huishoudapparaten met Home Connect en over ons partner-ecosysteem op **www.home-connect.com** 

Andere talen van deze installatiehandleiding zijn beschikbaar op de internetpagina van de huishoudapparaten van uw merk.

Hebt u vragen of wilt u contact opnemen met de Home Connect Service hotline? Bezoek ons dan op www.home-connect.com.

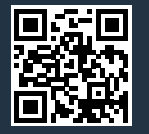

#### Home Connect is een service van Home Connect GmbH.

Apple App Store en iOS zijn handelsmerken van Apple Inc. Google Play Store en Android zijn handelsmerken van Google Inc. Wi-Fi is een handelsmerk van de Wi-Fi Alliance.